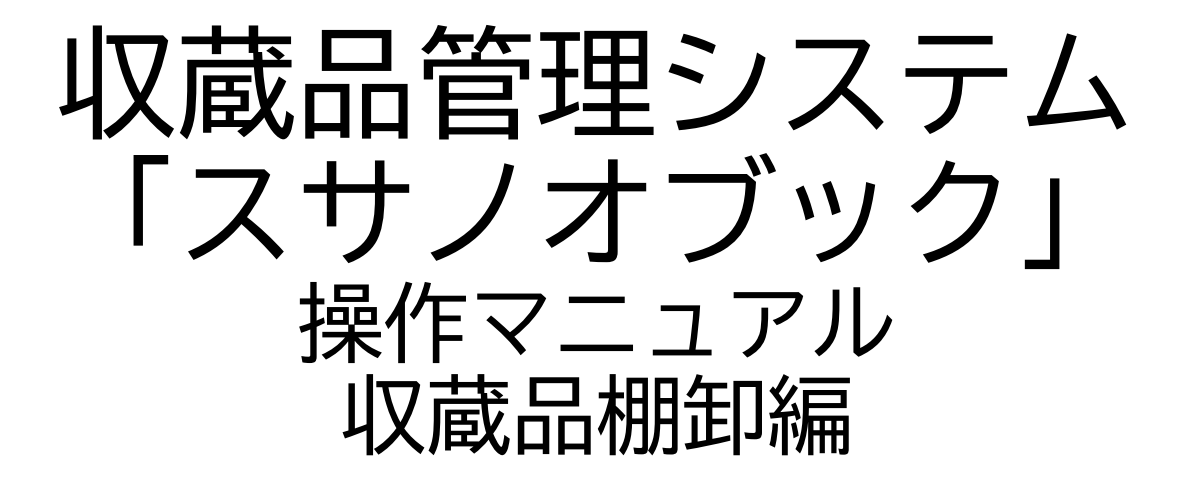

第三版

株式会社グラス

#### 目 次

| 1. | 棚卸の初期化・・  | • | • | • | • | • | • | • | • | • | • | • | • | • | 3  |
|----|-----------|---|---|---|---|---|---|---|---|---|---|---|---|---|----|
| 2. | スマホで棚卸処理  | • | • | • | • | • | • | • | • | • | • | • | • | • | 6  |
| 3. | パソコンで棚卸処理 |   | • | • | • | • | • | • | • | • | • | • | • | • | 14 |

## 1. 棚卸の初期化

### 1-1. 棚卸の初期化

(1)前回データが消えます 棚卸を行う時に前回の棚卸データを削除します

削除すると前回の情報が消えますので、印刷やExcelに保存してから作業してください

(2) 削除処理

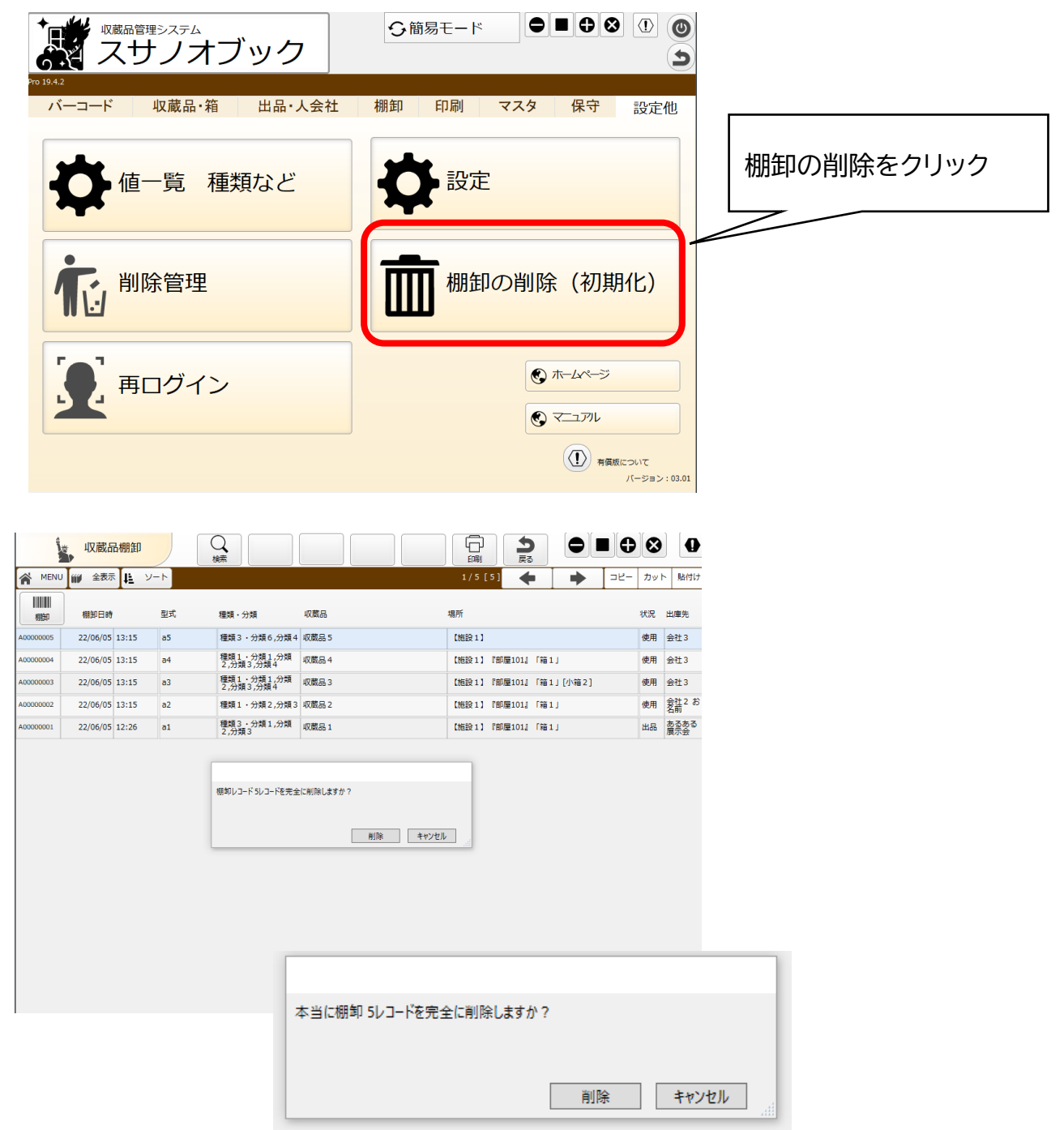

(3) 削除確認 一回目

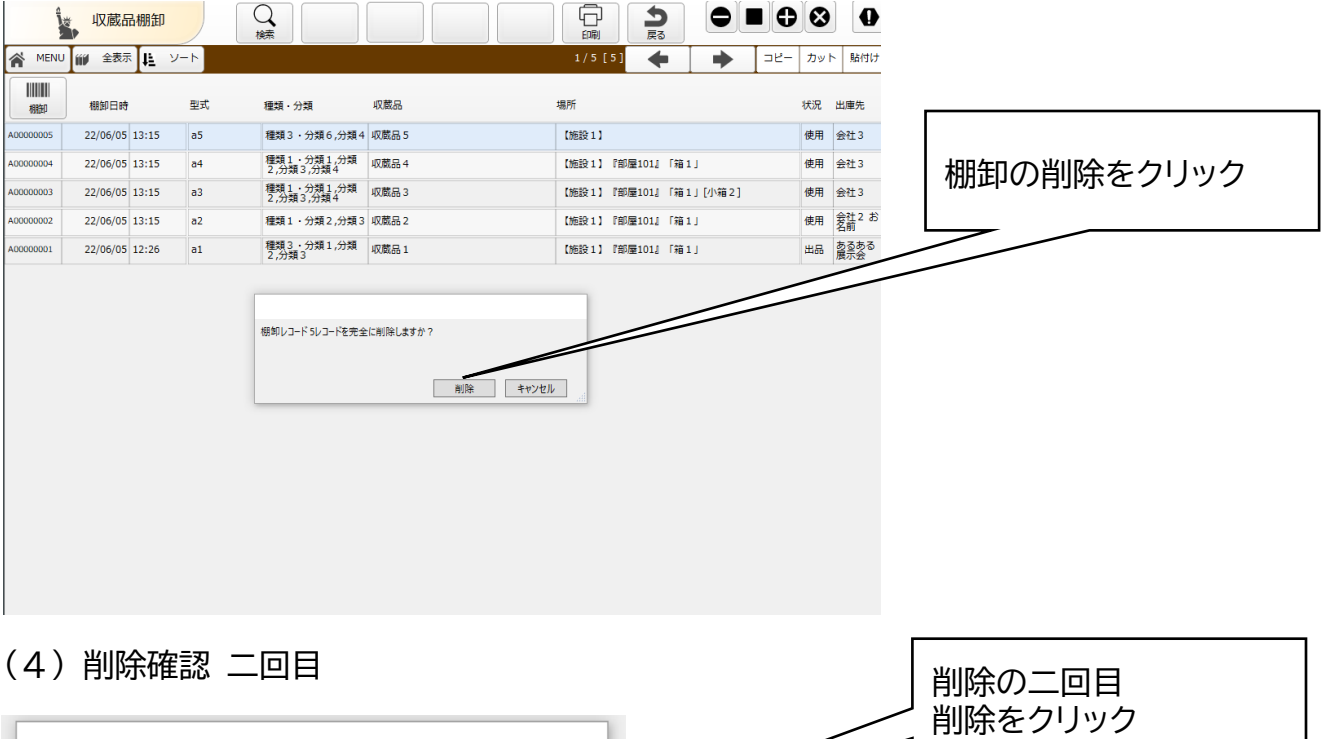

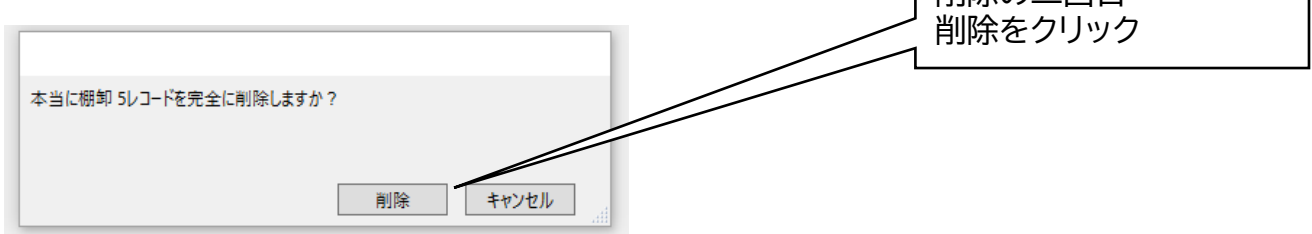

(5)削除終了

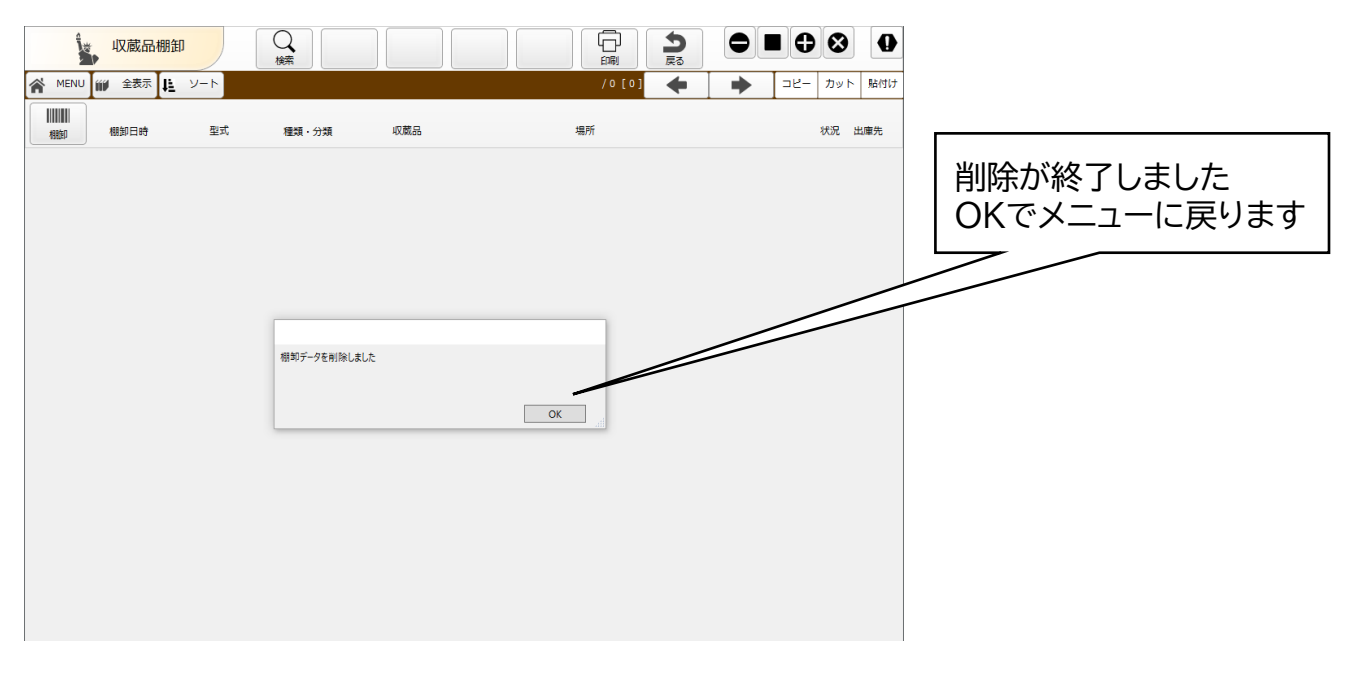

# 2. スマホで棚卸処理

| 2-1. スマホで棚卸処                                                                                                    | し理                          |
|----------------------------------------------------------------------------------------------------|-----------------------------|
| スサノオブック       会 全機能モード       (1)         収蔵品       カルテ       棚卸       施設・場所         ・       ・       ・       場所         ・       ・       ・       場所         ・       ・       ・       場所         ・       ・       ・       場所         ・       ・       ・       ・         ・       ・       ・       ・         ・       ・       ・       ・         ・       ・       ・       ・         ・       ・       ・       ・         ・       ・       ・       ・         ・       ・       ・       ・         ・       ・       ・       ・         ・       ・       ・       ・         ・       ・       ・       ・         ・       ・       ・       ・         ・       ・       ・       ・         ・       ・       ・       ・         ・       ・       ・       ・         ・       ・       ・       ・         ・       ・       ・       ・         ・       ・       ・       ・         ・                                                                                                    | 棚卸をクリックします                  |
|                                                                                                    | バーコードを読みます                  |
| スサノオブック     く     全機能モード     し     ・     ・     ・     ・     ・     ・     ・     ・     ・     ・     ・     ・     ・     ・     ・     ・     ・     ・     ・     ・     ・     ・     ・     ・     ・     ・     ・     ・     ・     ・     ・     ・     ・     ・     ・     ・     ・     ・     ・     ・     ・     ・     ・     ・     ・     ・     ・     ・     ・     ・     ・     ・     ・     ・     ・     ・     ・     ・     ・     ・     ・     ・     ・     ・     ・     ・     ・     ・     ・     ・     ・     ・     ・     ・     ・     ・     ・     ・     ・     ・     ・     ・     ・     ・     ・     ・     ・     ・     ・     ・     ・     ・     ・     ・     ・     ・     ・     ・     ・     ・     ・     ・     ・     ・     ・     ・     ・     ・     ・     ・     ・     ・     ・     ・     ・     ・     ・     ・     ・     ・     ・     ・     ・     ・     ・     ・     ・     ・     ・     ・     ・     ・     ・     ・     ・     ・     ・     ・     ・     ・     ・     ・     ・     ・     ・     ・      ・     ・      ・      ・      ・      ・      ・      ・      ・      ・      ・      ・      ・      ・      ・      ・      ・      ・      ・      ・      ・      ・      ・      ・      ・      ・      ・      ・      ・      ・      ・      ・      ・      ・      ・      ・      ・      ・      ・      ・      ・      ・      ・      ・      ・      ・      ・      ・      ・      ・      ・      ・      ・      ・      ・      ・      ・      ・      ・      ・      ・      ・      ・      ・      ・      ・      ・      ・      ・      ・      ・      ・      ・      ・      ・     ・     ・     ・     ・     ・     ・     ・     ・     ・     ・     ・     ・     ・     ・     ・     ・     ・     ・     ・     ・     ・     ・     ・     ・     ・     ・     ・     ・     ・     ・     ・     ・     ・     ・     ・     ・     ・     ・     ・     ・     ・     ・     ・     ・     ・     ・     ・     ・     ・     ・     ・     ・     ・     ・     ・     ・     ・     ・     ・     ・     ・     ・     ・     ・     ・     ・     ・     ・     ・     ・     ・     ・     ・     ・     ・     ・     ・     ・     ・     ・     ・     ・     ・     ・     ・     ・     ・     ・     ・     ・     ・     ・     ・     ・     ・     ・     ・     ・     ・     ・ | バーコードから棚卸処理します              |
| 収蔵品     力,     A00000001     施設・場所       棚卸     棚織処理しました<br>型式:a1<br>名称:収蔵品1<br>備考:備考     卸一覧                                                                                                    | 続けて棚卸:次の収蔵品の処理<br>終了 :棚卸を終了 |
| 続けて<br>棚印<br>終了<br><br><br><br><br><br><br><br><br><br><br>                                                                                                    |                             |
| スサノオブック                                                                                                    | すでに棚卸済みでした                  |
| 中でに振動済みです       日付:2022/06/05       時刻:16:32:56                                                                                                    | 終了・状間間を終了終了                 |
| 再読み込み 終了                                                                                                    |                             |

| 2 –      | 2. 7         | 掤卸    | の   | 確認    |                |  |
|----------|--------------|-------|-----|-------|----------------|--|
| ↓ スサノフ   | <b>†</b> ブック |       | S ≦ | ≧機能モー | ۲              |  |
| 収蔵品      | カルテ          | 棚     | 卸   | 施設・   | 場所             |  |
| 棚印 一覧    |              |       |     |       |                |  |
|          |              |       |     |       |                |  |
|          |              |       |     |       |                |  |
| 谢 棚印     | MENU         |       |     |       | <b>う</b><br>戻る |  |
|          | 棚卸日時         |       | 型式  | 名称    | 1/2            |  |
| A0000002 | 22/06/05     | 16:33 | a2  | 収蔵品2  |                |  |
| A0000001 | 22/06/05     | 16:32 | a1  | 収蔵品1  |                |  |
|          |              |       |     |       |                |  |
|          |              |       |     |       |                |  |
|          |              |       |     |       |                |  |
|          |              |       |     |       |                |  |

棚卸一覧をクリックします

棚卸済を一覧で表示します

#### 2-3. オフライン作業対応

(1)インターネットにつながらないと作業できない スサノオブックは端末がインターネットにつながっている機器で操作します。 インターネットにつながっていないときはクラウドのデータの登録・変更ができません。

棚卸は倉庫の中など、WI-FI、4G,5Gがつながらない場合があり棚卸作業ができないことに なります。

(2) オフライン端末

オフライン端末はデータを端末内部に持ちます。

オフライン端末のデータをサーバに登録する場合は、端末がインターネットにつながった 時に一括で登録します。

(3) 端末のインストールは別途費用

オフライン端末はAPPの設定・端末へのインストールが必要になります。

オフライン端末対応の標準オプション8万円(税別)です。

(4) FileMaker Data API機能について(有料)

オフライン端末のデータアップロードとダウンロードにはData API機能を使用します。

サーバへのデータアップロードは無料ですが、ダウンロードは有料です。

無料版として1ユーザごとに月間2GB分が使用できます。5ユーザあれば月10GB年間120GBまでは無料で使用できます。

テキストデータを日に数回ダウンロード程度ではオーバーすることはありませんが、画像 データを頻繁にダウンロードする場合はオーバーすることがあります。

使用する場合は、使用量、データ量を計算して、運用を検討します。

(4)画面イメージ

下記機能を次ページ移行で紹介します。

- ・メニュー画面
- ・棚卸機能
- ・収蔵品機能
- ・設定機能

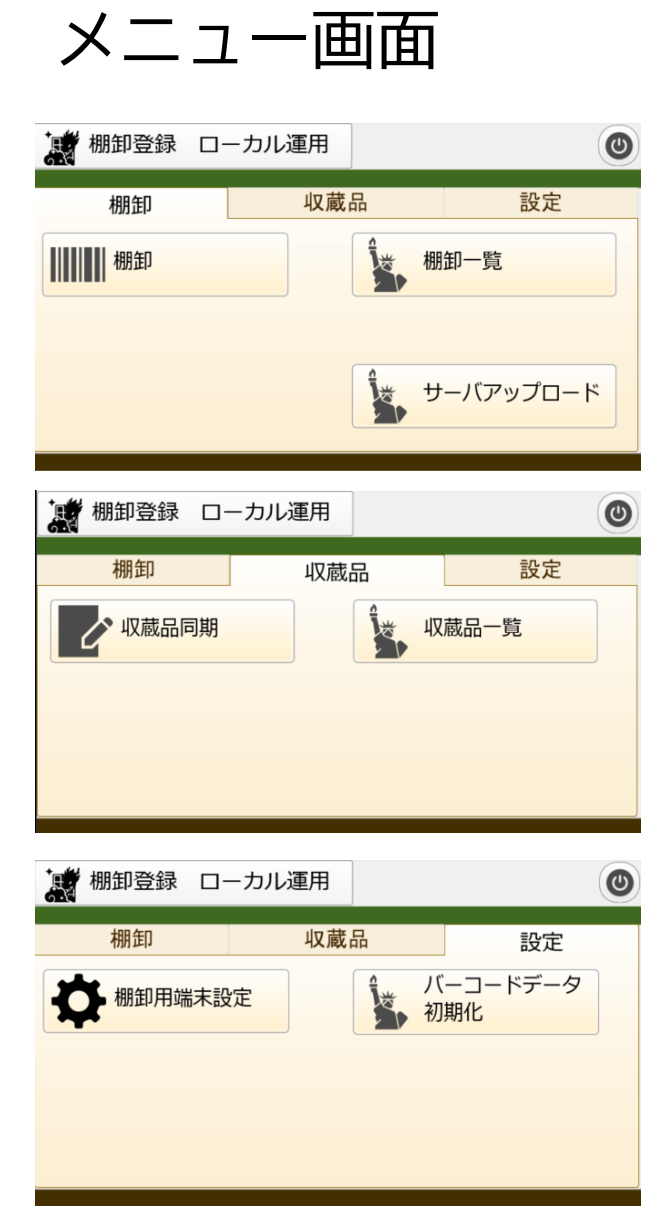

棚卸関係のメニューです。

収蔵品関係のメニューです。

設定関係のメニューです。

### 棚卸機能

| 📓 棚卸登録 | ローカル運用 |          | ۲        |
|--------|--------|----------|----------|
| 棚卸     | 収蔵     | 品        | 設定       |
| ┃┃┃    |        | <b>小</b> | 卸一覧      |
|        |        | J J      | ーバアップロード |

| 💮 棚卸     | MENU     |       |      |      | <b>今</b> 戻る |
|----------|----------|-------|------|------|-------------|
|          | 棚卸日時     | 彳     | 3称   | アップ済 | 1/2         |
| A0000002 | 22/07/01 | 16:25 | 収蔵品2 |      |             |
|          | 22/07/06 | 21:49 | 0    | 0 🗙  | 解除          |
| A0000001 | 22/07/01 | 16:19 | 収蔵品1 |      |             |
|          | 22/07/06 | 21:49 | 0    | 0 🗙  | 解除          |
|          |          |       |      |      |             |

| 「「「「「「」」」 棚印登録 ロー                                   | ーカル運用                                                 | ۲             |
|-----------------------------------------------------|-------------------------------------------------------|---------------|
| 棚卸                                                  | 収蔵品                                                   | 設定            |
| <b>#証</b> 作業<br>サーバに帰卸データ<br>ソラーネットの数<br>アップロードには使用 | を一括アップロードしますか<br>かっている環境で行って下さい<br>用量が制限はありません。<br>NG | ок<br>バアップロード |

棚卸関係のメニューです。

■棚卸一覧 棚卸した収蔵品の一覧の画面です。 アップ済みしたときにチェックが入 ります。 [解除]すると再アップロードします

■サーバアップロード サーバアップロード機能です。 棚卸したデータで未アップデータを サーバにアップロードします。

収蔵品機能

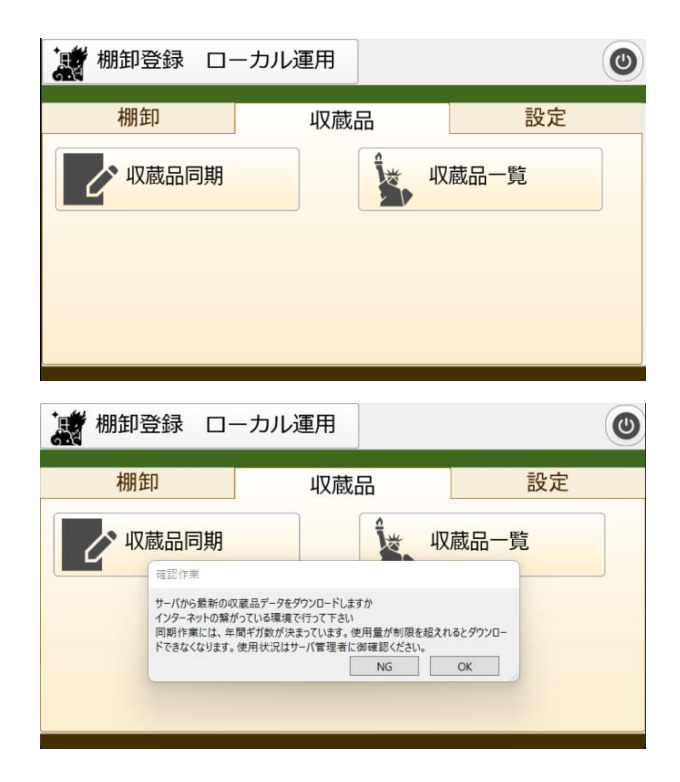

収蔵品関係のメニューです。

■収蔵品同期 サーバの収蔵品データを端末の一括 でダウンロードします

|    | 収蔵品             | MENU  | <b>り</b> 戻る |  |  |
|----|-----------------|-------|-------------|--|--|
|    | 型式              | 名称    | 1 / 41      |  |  |
| 明細 | a1              | 収蔵品1  | A0000001    |  |  |
| 明細 | a2              | 収蔵品2  | A0000002    |  |  |
| 明細 | a3              | 収蔵品 3 | A0000003    |  |  |
| 明細 | 田 a4 収蔵品 4 A000 |       |             |  |  |
|    |                 |       |             |  |  |

■収蔵品一覧 サーバと同期した収蔵品を一覧表示 します。

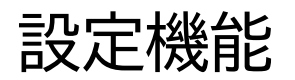

| 棚卸登録 ローカ               | ル運用   | ۲  |  |  |  |  |
|------------------------|-------|----|--|--|--|--|
| 棚卸                     | 収蔵品   | 設定 |  |  |  |  |
| ☆ 棚卸用端末設定 バーコードデータ 初期化 |       |    |  |  |  |  |
| <ul> <li></li></ul>    | 起動中   |    |  |  |  |  |
|                        | で起動する |    |  |  |  |  |
| 通常端末で起                 | 記動する  |    |  |  |  |  |
|                        |       |    |  |  |  |  |

設定関係のメニューです。

■棚卸用端末設定 棚卸用端末と通常端末の切り替えを 行います。

| *==================================== |       |
|---------------------------------------|-------|
| エキルレーコンティングを用いないよう                    |       |
|                                       | NG OK |
|                                       | NG OK |

■バーコードデータ初期化 バーコードで登録した棚卸のデータ を全て削除しました。

# 4. パソコンで棚卸処理

| 4-1.パソコンでバー                                                                                                    | コード処理            |
|----------------------------------------------------------------------------------------------------|------------------|
| vt wt wt wt wt wt wt wt wt wt wt wt wt wt                                                                                                    | 棚卸をクリックします       |
| バーコード 収蔵品・箱 出品・人会社 棚卸 印刷 マスタ 保守 設定他                                                                                                    |                  |
| ⅢⅢ 棚卸バーコード       棚卸一覧                                                                                                    |                  |
| 収蔵品一覧 棚卸状況                                                                                                    |                  |
|                                                                                                    |                  |
|                                                                                                    |                  |
| vcmash@geb2c7c4       ○簡易モード       ●■●②       ①       ②         スサノオブック       いたち       ●       ●       ●       ●       ●       ●       ●       ●       ●       ●       ●       ●       ●       ●       ●       ●       ●       ●       ●       ●       ●       ●       ●       ●       ●       ●       ●       ●       ●       ●       ●       ●       ●       ●       ●       ●       ●       ●       ●       ●       ●       ●       ●       ●       ●       ●       ●       ●       ●       ●       ●       ●       ●       ●       ●       ●       ●       ●       ●       ●       ●       ●       ●       ●       ●       ●       ●       ●       ●       ●       ●       ●       ●       ●       ●       ●       ●       ●       ●       ●       ●       ●       ●       ●       ●       ●       ●       ●       ●       ●       ●       ●       ●       ●       ●       ●       ●       ●       ●       ●       ●       ●       ●       ●       ●       ●       ●       ●       ● | バーコードを手入力して処理します |
| バーコード 収蔵品・箱 出品・人会社 棚卸 印刷 マスタ 保守 設定他                                                                                                    |                  |
| 棚卸バーコード 細知一覧 棚卸状況                                                                                                    |                  |
|                                                                                                    |                  |

|          | 4-2.棚卸確認         |                  |                 |       |    |                                      |             |      |                   |
|----------|------------------|------------------|-----------------|-------|----|--------------------------------------|-------------|------|-------------------|
| ¢<br>€   |                  | <sup>エシステム</sup> | ブック             | 7     | い簡 | 易モード                                 |             | ⊕⊗   | 00                |
| /        | ド                | 収蔵品·箱            | 出品・             | 人会社   | 棚卸 | 印刷マン                                 | スタ 倍        | 禄守 1 | 設定他               |
|          | ▋▋▋▋┃胡鉅          |                  | 棚印一覧            |       |    |                                      |             |      |                   |
|          |                  |                  |                 |       |    | 収蔵品一                                 | -覧 棚        | 卿卸状  | 況                 |
|          |                  |                  |                 |       |    |                                      |             |      |                   |
|          | 収蔵品棚卸            |                  |                 |       |    |                                      |             |      |                   |
|          | 御日時              | 型式 種加            | ·分類             | 成業品   |    | 場所                                   |             |      | 出庫先               |
| A0000000 | 2 22/06/05 16:33 | a3 2,3<br>a2 123 | ) 1 · 分類 2,分類 3 | 収載品 2 |    | 1000013 「日外屋101」<br>【100021】「日外屋101」 | 11181」(小箱2) | 使用   | 安住 3 安住 2 お       |
| A0000000 | 22/06/05 16:32   | a1 ###           | 3 · 分類 1,分類     | 収蔵品 1 |    | 【施設1】『前屋101』                         | 「箱」」        | 出品   | 1月<br>あるある<br>展示会 |
|          |                  |                  |                 |       |    |                                      |             |      |                   |

棚卸一覧をクリックします

棚卸済を一覧で表示します

「棚卸」でバーコードの手入力しま す

| Pre 19.4.3<br>パーコード 収蔵品・箱 出品・人会社 | 棚卸印刷マスタ保守設定他 |
|----------------------------------|--------------|
|                                  | ₩到一見         |
|                                  |              |
|                                  |              |

.

. .

5

+

【施設1】『部屋101』「箱1」

【施設1】『部屋101』「箱1」

【施設1】『郎屋101』「箱1」[小箱2] 【施設1】『部屋101』「箱1」

•

場所

【施設1】

コピー カット 貼付け

状况 出庫先

使用 会社3

使用 会社3

使用 会社3

使用 会社2 お 名前

出品 あるある 展示会

| 表示:<br>印有: | 全ての収蔵品を表示<br>棚卸でチェックした収蔵品 |
|------------|---------------------------|
| +          |                           |

棚卸状況をクリックし

棚卸無:棚卸していない収蔵品を表 示します

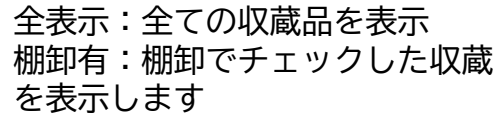

収蔵品一覧

ます

հ 戻る 印刷 8 印刷 탑 EXCEL 箱1」 箱1」 【施設1】『部屋101』「箱1」

種類・分類

種類3・分類6,分類4 収蔵品5

種類1.·分類1,分類 2,分類3,分類4 収蔵品4

種類1.分類1,分類 2,分類3,分類4 収蔵品3

種類1・分類2,分類3 収蔵品2

種類3·分類1,分類 収蔵品1

収蔵品

₩ 収蔵品棚卸 ₩ 全表示

有 Q、相卸無

2022/06/05 13:15

2022/06/05 13:15

2022/06/05 13:15

2022/06/05 13:15 a2

2022/06/05 12:26 a1

a5

a4

a3

印刷ボタンをクリックし 印刷またはExcel出力し ます